## Politechnika<br/>WarszawskaCentrum<br/>InformatyzacjiInstrukcja zmiany hasła doPortaluPracowniczego PW

W przypadku utraty hasła do portalu należy kliknąć na przycisk "Zapomniałem hasła".

| portalprd.sap.pw.edu.pl/sap/bc/ui5_ui5/ui2/ushell/shells/abap/FioriLaunchp | vad.html          |    |
|----------------------------------------------------------------------------|-------------------|----|
|                                                                            |                   | ₽W |
| SAP Portal Pracowniczy R                                                   | PW .              |    |
|                                                                            |                   |    |
|                                                                            | Użytkownik        |    |
|                                                                            | Hasio             |    |
|                                                                            |                   |    |
|                                                                            | Logowanie         |    |
|                                                                            | Zmiana hasla      |    |
| $\rightarrow$                                                              | Zapomniałem hasła |    |
|                                                                            |                   |    |
|                                                                            |                   |    |
|                                                                            |                   |    |

Aby zmienić hasło trzeba w pole Adres e-mail wpisać własny adres pocztowy ( z domeny pw.edu.pl) oraz kliknąć na przycisk "Wyślij".

| C 🍦 portalprd.sap.pw.edu.p | nl/sap/bc/ui5_ui5/sap/zqr_password/index.html  |                     |
|----------------------------|------------------------------------------------|---------------------|
|                            | Wniosek o reset hasła                          | Powrót do logowania |
| Politechnik<br>Warszawsk   | *Adres e-mail: [imlę.nazwiskd@pw.edu.pl Wyślij |                     |

Po chwili powinien pokazać się komunikat jak poniżej. Należy go zaakceptować klikając **OK**.

| ? Sukces                                                                                      |
|-----------------------------------------------------------------------------------------------|
| Nowe hasło poczatkowe wraz z instrukcja jego aktywacji zostało wysłane na podany adres email. |
| ОК                                                                                            |

Na wpisany wcześniej własny adres pocztowy (z domeny pw.edu.pl) otrzymamy e-maila od administratora czasu pracy. Proces wysyłania e-maili uruchamiany jest co 10 minut (taki jest maksymalny czas oczekiwania na e-mail).

| Zmiana hasła do Portalu Pracowniczego PW                                                                 |             |    |
|----------------------------------------------------------------------------------------------------|-------------|----|
| Administrator czasu pracy <saptm@sap.pw.edu.pl></saptm@sap.pw.edu.pl>                                    | ← Odpowiedz | \$ |
| Dzień dobry,                                                                                             |             |    |
| poniższy e-mail został wysłany w związku z prośbą o zmianę hasła przez Portal Pracowniczy PW.            |             |    |
| Jeżeli nie wnioskowałaś/eś o zmianę hasła to zignoruj powyższą wiadomość.                                |             |    |
| Twój login to:                                                                                           |             |    |
| Twoje hasło inicjalne to: init6370                                                                       |             |    |
| W celu zaakceptowania zmiany hasła proszę kliknąć w link ZMIEŃ HASŁO .                                   |             |    |
| Po zaakceptowaniu zmiany hasła proszę niezwłocznie zalogować się do Portalu w celu ustawienia nowego has | ita.        |    |
|                                                                                                    |             |    |
| W celu zaakceptowania zmiany hasła trzeba kliknąć w link <u>ZMIEŃ HASŁO</u> .                            |             |    |

Po chwili powinien pokazać się komunikat jak poniżej.

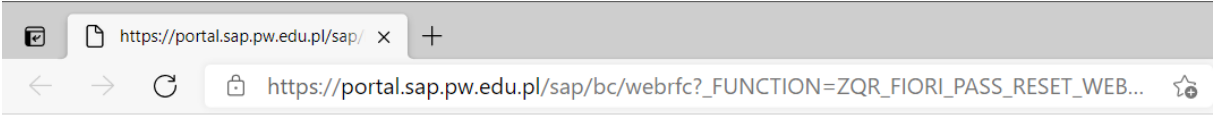

Ustawiono hasło inicjalne. Proszę zalogować się ponownie do Portalu, aby zmienić hasło.

## SAP Portal Pracowniczy PW

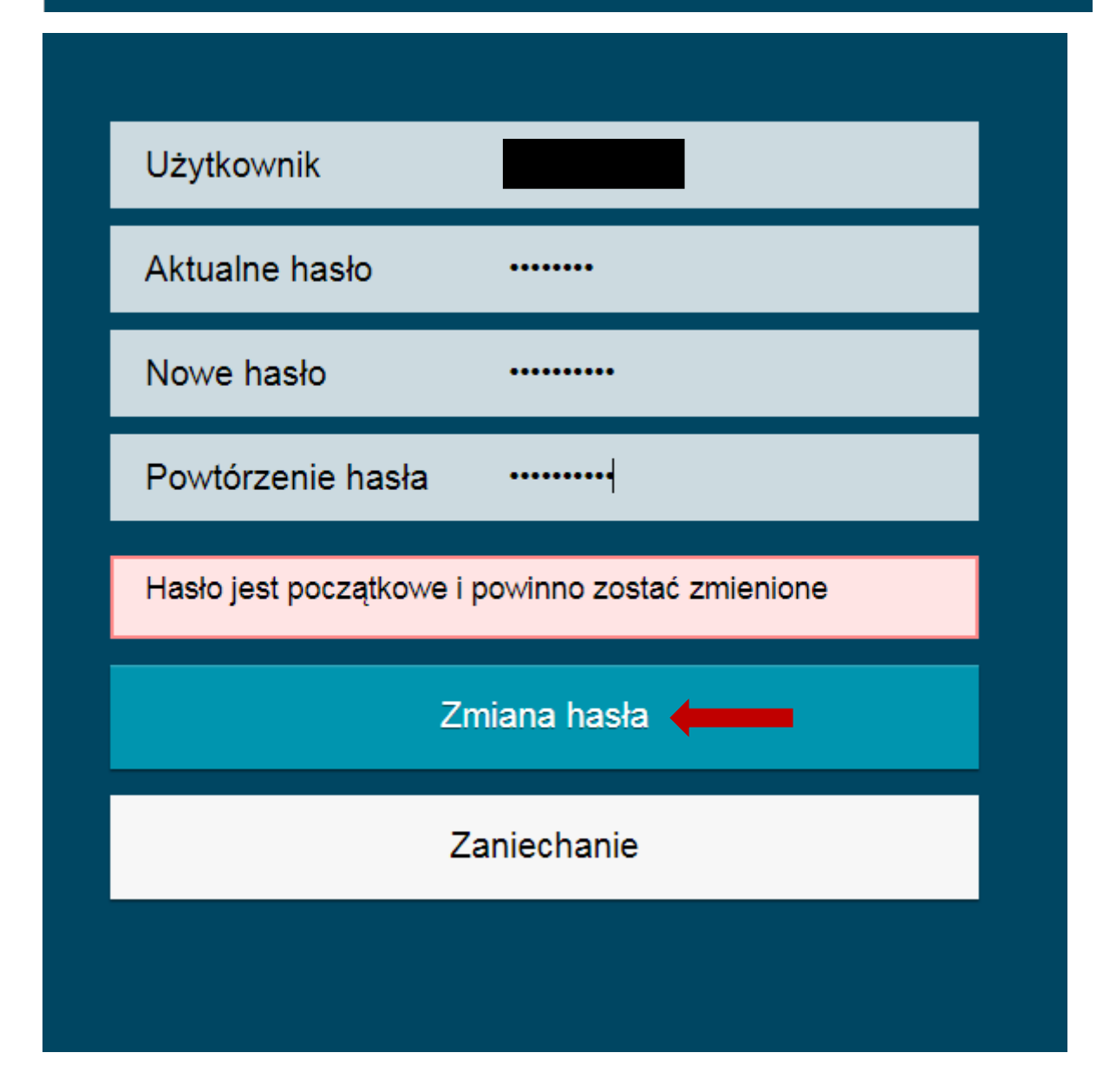

W pole Aktualne hasło należy wpisać hasło otrzymane w e-maila od administratora czasu pracy.

W pole Nowe hasło należy wpisać nowe hasło (musi się różnić od 5 ostatnio używanych haseł).

Hasło należy powtórzyć w polu poniżej.

Zmianę hasła należy zaakceptować klikając przycisk "Zmiana hasła".

Otrzymamy komunikat jak poniżej.

Wybieramy przycisk "Kont."

| Hasło zostało pomyślnie zmienione |  |
|-----------------------------------|--|
|                                   |  |
|                                   |  |
| Kont.                             |  |
|                                   |  |
|                                   |  |